# <u>CODE AGENT</u>

#### SETTINGS AND MORE

# VERIFICATION

The two types of verification available in the driver are Button and Auto. As the names suggest the Button requires a click for verification to occur. Auto verification occurs when the length of the entered code matched the correct code. Auto type is not compatible with Code Match code type.

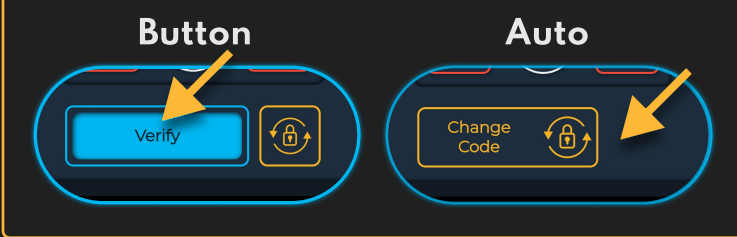

## VERIFY TIME

Some code types require a time to be set that determines the length of verification. This setting is not applicable with Toggle or Code Match code types.

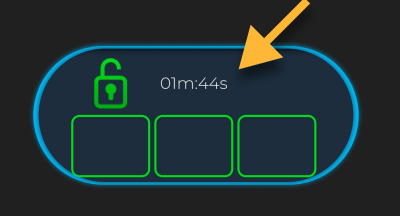

#### MESSAGES

Dashboard messages are set in the corresponding events under Event Notification Settings

|                | Event Notification Settings                     |
|----------------|-------------------------------------------------|
| Events         | VERIFIED ~                                      |
|                | Adjust notifications and automatic actions here |
| -> Description | When code has been verified                     |
| -> Message     | Code successfully verified                      |

### MESSAGE TIME

The Message Time setting determines how long every message is displayed on the dashboard.

4

Message Time

-

## BUTTON TEXT

The Button Text setting allows you to customize the text displayed in the verification button. This setting is only used with Button type verification.

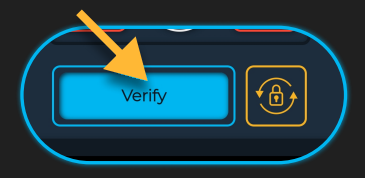

### SHOW LENGTH

The dashboard can hide or display the length of the code. Though hiding the length may be more secure showing the length may be helpful ot the user.

#### Show Length

#### Hide Length

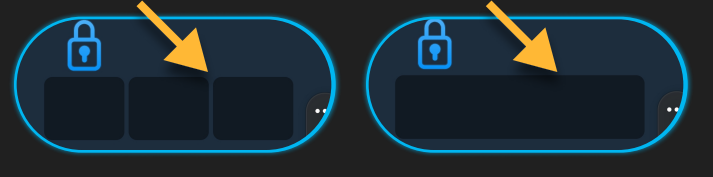

# SHOW/HIDE CODE

When entering the code the user have the ability to Show/Hide the entered values. This feature can prevent code exposure from shoulder surfing. The code always starts hidden.

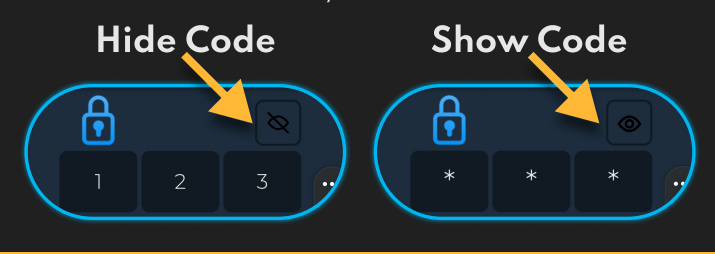

#### MISSING CODE

During initial installation and after clearing the code from the driver certain code types will prompt the user to set the code.

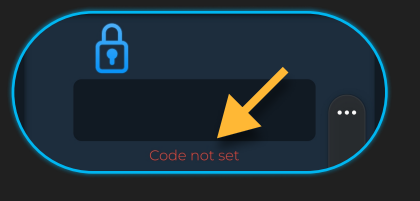

#### Smart Software. Smart Homes.